## 美国签证预约新流程

- 1、登录网址: https://www.ustraveldocs.com
- 2、选择国家,自动跳转至下一页

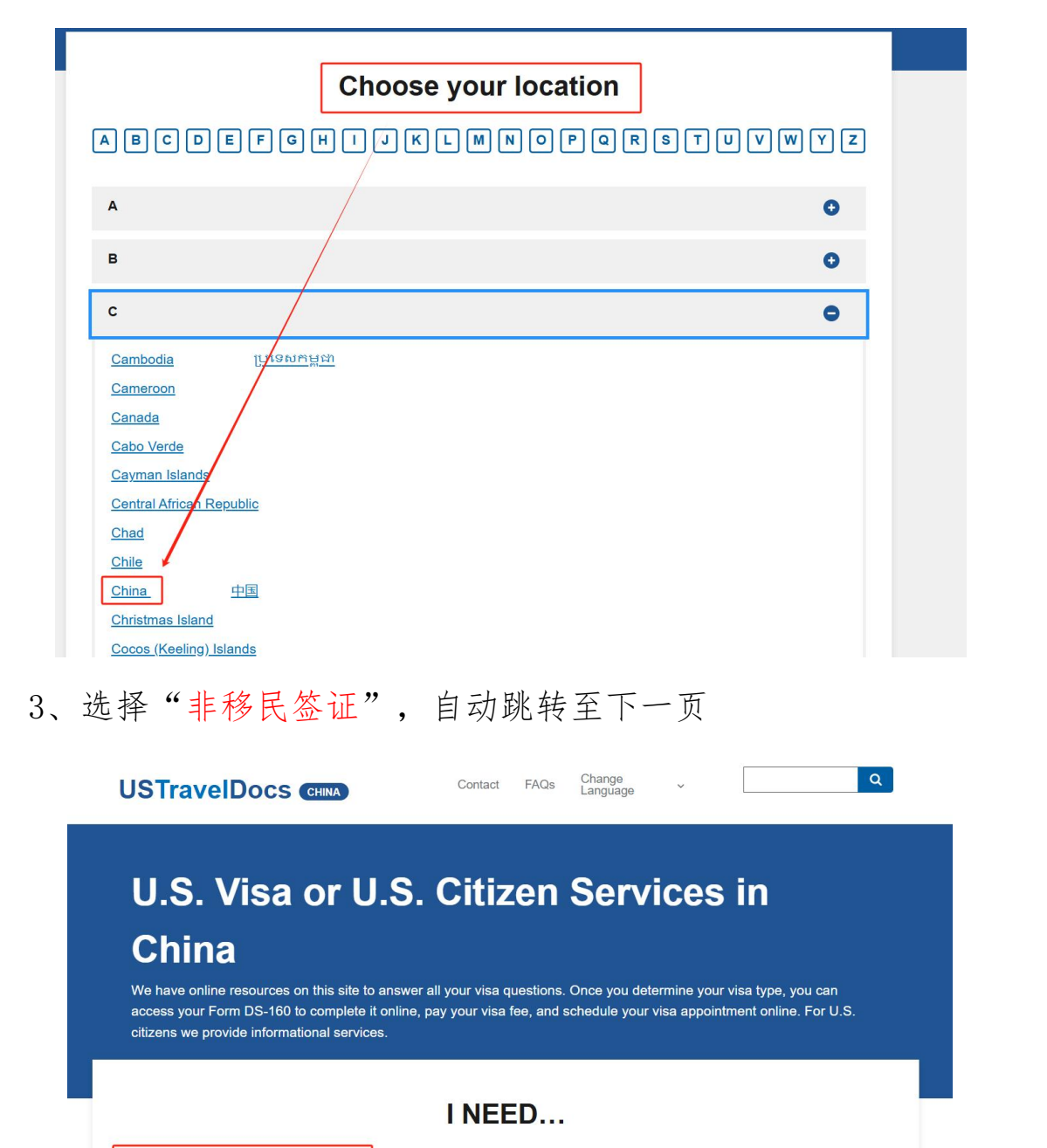

A Nonimmigrant Visa

An Immigrant Visa

U.S. Citizen Services

I don't know.

Read the visa types section and immigrant visa information to determine if you are applying for a nonimmigrant or immigrant visa. If you are an American citizen who needs assistance, check U.S. Citizen Services.

| <page-header></page-header>                                                                                                    | , 界面右上角注册个人账号, 注                                                                                                    | 主意浏览器版本提示要求                                                |
|----------------------------------------------------------------------------------------------------|----------------------------------------------------------------------------------------------------|------------------------------------------------------------|
| <form></form>                                                                                                    | USTravelDocs CHINA Contact                                                                                                    | FAQs Change ~ Q                                            |
| Use of the outprediction of the outprediction of the income the outprediction of the outprediction of th                                       | Home Nonimmigrant visas - Immigrant visas - U.S. Citize                                                                             | en Services → 苗 Visa Login 苗 For U.S. Citizens             |
| Use of the official U.S. Visa Information Savides for Ohina. On this website you can learn how to apply for a U.S. visa indexe you and work on the website you can learn how to apply for a U.S. visa indexe you and work on the website you can learn how to apply for a U.S. visa indexe you and work on the website you can learn how to apply for a U.S. visa indexe you and work on the website you can learn how to apply for a U.S. visa indexe you and work on the website you can learn how to apply for a U.S. visa indexe you and work on the website you can learn how to apply for a U.S. visa indexe you and you and you                                        |                                                                                                    |                                                            |
| Working the the field if U.S. Visal information Service for China. On this website you can learn how to apply for a U.S. visal aschedule an interview at the U.S. Embassy in Beijing and the U.S. Consulates General in Shanghai, Guangzhou, Sawai, Sawai,                   | U.S. Nonimmigrant Vi                                                                                                    | sa Applicants                                              |
| Mecone to the official U.S. Visal Information Service for China. On this website you can learn how to apply for a U.S. visal and schedule an interview at the U.S. Embassy in Beijing and the U.S. Consulates General in Shanghai, Guangzhou, Shenyang and Yuhan.  How to apply  User Details                                                                                                    |                                                                                                    |                                                            |
| Stepsang and Wuthan.   Low to apply   User Details   Pieran   Bie Anno   Bie Anno   Bie Anno   Cancel   State Taxt   Catcha Taxt   State Taxt   Diagram Taxt   Bie Anno   Catcha Taxt   State Taxt   State Taxt   State Taxt   Bie Anno   Bie Anno                                                                                                    | Welcome to the official U.S. Visa Information Service for China.<br>and schedule an interview at the U.S. Embassy in Beijing and th | On this website you can learn how to apply for a U.S. visa |
| User Details   Intervent   State   State   Carce   State   Carce   State   Carce   State   State   Carce   State   Carce   State   State                                                                                                    | Shenyang and Wuhan.                                                                                                    |                                                            |
| User Details   用'答称*   Brow   Brow   B                                                                                                    |                                                                                                    |                                                            |
| User Details   用户名称*   Bra*   Bra*   Bra*   Bra*   Bra*   Bra*   Brate   Brate<                                                                                                    | How to apply                                                                                                    |                                                            |
| User Details   用字名称*   密*   密*   Seretate a new image   Captcha Text*   Sign In Cance   正文書   文工建立 出案: 立即注册   无记密码? 重设密码   Internet Explorer 11 Ever Microsoft 全面等法, 不再是支持<br>自民政网游沉嚣, 使用internet Explorer 11的中请人可能的<br>能力可能成为不完成中事派者, 因此建议使用<br>Lorosoft Edge                                                                                                    |                                                                                                    |                                                            |
| User Details         即今額称         「「」」」」         密閉*         「」」」」         「」」」」         「」」」」         Sag*         「」」」」         「」」」」         Sag*         「」」」」         「」」」」         Sag*         Carcel         Sag         Sage         Sage <td>X</td> <td></td>                                                                                                    | X                                                                                                    |                                                            |
| User Details         用户名称*            密码*         密码*         Sen*         Generate a new image         Captcha Text*         Sign n         Cancel         -x2         Zaptamic         Jage 2         Zaptamic         Jage 2         Zaptamic         Jage 2         Zaptamic         Jage 2         Zaptamic         Jage 2         Zaptamic         Jage 2         Zaptamic         Jage 2         Zaptamic         Jage 2         Zaptamic         Jage 2         Zaptamic         Jage 2         Zaptamic         Jage 2         Zaptamic         Jage 2         Zaptamic         Zaptamic         Zaptamic         Zaptamic         Zaptamic         Zaptamic         Zaptamic         Zaptamic         Zaptamic         Zaptamic         Zaptamic         Zaptamic         Zaptamic      <                                                                                                    |                                                                                                    | User Details                                               |
| 用户名称*<br>密研*<br>密研*<br>を研す<br>を研す<br>を可すa new image<br>Captcha Text*<br>Sign n Cancel<br>式容<br>支柱<br>支柱<br>支柱<br>支柱<br>支は<br>な子<br>で<br>たび密(?) 型送密(?)<br>れたのののf 全面薄汰,不再是支持<br>内当联政部流盪、使用Internet Explorer 11 的事请人可能面<br>協友完約大法完成中请流程,因此建议使用<br>Nerrows 11 已被 Microsoft 全面薄汰,不再是支持<br>内当联政部流盪、使用Internet Explorer 11的事请人可能面<br>協友完約大法完成中请流程,因此建议使用<br>Nicrosoft Edge,                                                                                                    | User Details                                                                                                    | 用户名称*                                                      |
| 密研*<br>密研*<br>を研*<br>を研す<br>を研す<br>をので<br>をので<br>をので<br>たので<br>をので<br>たすませ」は客? 立即注册<br>応ご窓好? 重设密码<br>Nternet Explorer 11 已被 Microsoft 全面等法、不再是支持<br>的互联网游流器、使用Internet Explorer 11的申请人可能面<br>能校差的体验或方法完成申请流程、因此建议使用<br>Microsoft Edge.                                                                                                    | 用户名称*                                                                                                    | 新恋码*                                                       |
| <ul> <li>Particular Particular Particular</li></ul> |                                                                                                    |                                                            |
| 整件*<br>「「」」」」」」」」」」」<br>「」」」」」」<br>「」」」」」<br>「」」」」」<br>「」」」」」<br>「」」」」」<br>「」」」」」<br>「」」」」」<br>「」」」」」<br>「」」」」」<br>「」」」」」」<br>「」」」」」」<br>「」」」」」<br>「」」」」」」<br>「」」」」」」<br>「」」」」」」<br>「」」」」」」<br>「」」」」」」<br>「」」」」」」<br>「」」」」」」<br>「」」」」」」<br>「」」」」」」<br>「」」」」」」<br>「」」」」」」<br>「」」」」」」<br>「」」」」」」<br>「」」」」」<br>「」」」」」<br>「」」」」」<br>「」」」」」<br>「」」」」」<br>「」」」」<br>「」」」」」<br>「」」」」」<br>「」」」」」<br>「」」」」」<br>「」」」」」<br>「」」」」<br>「」」」」<br>「」」」」<br>「」」」」<br>「」」」」<br>「」」」」<br>「」」」」<br>「」」」」<br>「」」」」<br>「」」」」<br>「」」」」<br>「」」」」<br>「」」」<br>「」」<br>「」」」<br>「」」」<br>「」」」<br>「」」<br>「」」」<br>「」」」<br>「」」<br>「」」」<br>「」」」<br>「」」」<br>「」」<br>「」」」<br>「」」」<br>「」」」<br>「」」<br>「」」」<br>「」」」<br>「」」<br>「」」」<br>「」」」<br>「」」」<br>「」」」<br>「」」<br>「」」」<br>「」」」<br>「」」<br>「」」」<br>「」」」<br>「」」<br>「」」」<br>「」」」<br>「」」<br>「」」」<br>「」」<br>「」」」<br>「」」」<br>「」」<br>「」」」<br>「」」」<br>「」」<br>「」」」<br>「」」」<br>「」」<br>「」」」<br>「」」<br>「」」<br>「」」」<br>「」」<br>「」」」<br>「」」<br>「」」<br>「」」<br>「」」<br>「」」」<br>「」」<br>「」」<br>「」」」<br>「」」<br>「」」<br>「」」<br>「」」<br>「」」<br>「」」<br>「」」<br>「」」<br>「」」<br>「」」<br>「」」<br>「」」<br>「」」<br>「」」<br>「」」<br>「」」<br>「」」<br>「」」<br>「」」<br>「」」<br>「」」<br>「」」<br>「」」<br>「」」<br>「」」<br>「」」<br>「」」<br>「」」<br>「」」<br>「」」<br>「」」<br>「」」<br>「」」<br>「」」<br>「」」<br>「」」<br>「」」<br>「」<br>「                                                                                                    |                                                                                                    | 确认新密码*                                                     |
| January       Pinal and any and any any any any any any any any any any                                                                                                    | 密码*                                                                                                    | 注论证 古主发送险证 <b>和</b> 按知                                     |
| Concel<br>Captcha Text*                                                                                                    |                                                                                                    | 用空虹。从山及这边址的交虹。<br>电子邮件地址*                                  |
| Generate a new image         Captcha Text*         Sign In Cancel         或書         或書         述未建立档案? 立即注册         忘记密码? 重设密码         Internet Explorer 11 已被 Microsoft 全面海汰, 不再是支持的互联网游览器, 使用Internet Explorer 11的申请人可能面临较差的体验或无法完成申请流程, 因此建议使用         为irrosoft Edge,         Image: Distribution of Edge,                                                                                                    | LS A MINI                                                                                                    | 45554850720                                                |
| Generate a new image<br>Captcha Text*<br>Sign In Cancel<br>或者<br>还未建立档案: 立即注册<br>忘记密码: 重设密码<br>Internet Explorer 11 已被 Microsoft 全面淘汰,不再是支持<br>的互联网游览器。使用Internet Explorer 11的申请人可能面<br>临校差的体验或无法完成申请流程,因此建议使用<br>Microsoft Edge。<br>Create Cancel                                                                                                    | INTAL INT                                                                                                    | <u> </u>                                                   |
| Captcha Text*<br>Sign In Cancel<br>或者<br>还未建立档案? 立即注册<br>忘记密码? 重设密码<br>Internet Explorer 11 已被 Microsoft 全面淘汰,不再是支持<br>的互联网游览器。使用Internet Explorer 11的申请人可能面<br>临较差的体验或无法完成申请流程,因此建议使用<br>Microsoft Edge。                                                                                                    | Generate a new image                                                                                                    |                                                            |
| Sign In       Cancel         或者          还未建立档案: 立即注册          运记密码: 重设密码       回答安全问题 1*         Internet Explorer 11 已被 Microsoft 全面淘汰, 不再是支持的与联网游览器。使用Internet Explorer 11的申请人可能面临较差的体验或无法完成申请流程, 因此建议使用<br>Microsoft Edge。       ●         Di答安全问题 3*       ●         Di答安全问题 3*       ●                                                                                                    | Captcha Text*                                                                                                    | 姓*                                                         |
| Sign In       Cancel         或者          还未建立档案? 立即注册          忘记密码? 重设密码          Internet Explorer 11 已被 Microsoft 全面淘汰,不再是支持的互联网游览器。使用Internet Explorer 11的申请人可能面临较差的体验或无法完成申请流程,因此建议使用Microsoft Edge。          Microsoft Edge。          Oreste       Cancel                                                                                                    |                                                                                                    | 洗择安全问题 1*                                                  |
| orgentm       Outcot         或者          还未建立档案? 立即注册          忘记密码?       重设密码         Internet Explorer 11 已被 Microsoft 全面淘汰, 不再是支持的互联网游览器。使用Internet Explorer 11的申请人可能面临较差的体验或无法完成申请流程,因此建议使用<br>Microsoft Edge。       ○         Microsoft Edge。       ○         Create       Cancel                                                                                                    | Sign In Cancel                                                                                                    | 选择安全问题 1                                                   |
| <ul> <li>还未建立档案? 立即注册</li> <li>远注密码?</li> <li>正论密码?</li> <li>重设密码</li> <li>Linternet Explorer 11 已被 Microsoft 全面淘汰,不再是支持的互联网游览器。使用Internet Explorer 11的申请人可能面临较差的体验或无法完成申请流程,因此建议使用<br/>Microsoft Edge。</li> <li>上译安全问题 2*</li> <li>回答安全问题 3*</li> <li>回答安全问题 3*</li> <li>Create Cancel</li> </ul>                                                                                                    | all all all all all all all all all all                                                                                             | 回答安全问题 1*                                                  |
| 忘记密码? 重设密码<br>Internet Explorer 11 已被 Microsoft 全面淘汰,不再是支持<br>的互联网游览器。使用Internet Explorer 11的申请人可能面<br>临较差的体验或无法完成申请流程,因此建议使用<br>Microsoft Edge。                                                                                                    | 还未建立档案? 立即注册                                                                                                    | 选择安全问题 2*                                                  |
| Internet Explorer 11 已被 Microsoft 全面淘汰,不再是支持<br>的互联网游览器。使用Internet Explorer 11的申请人可能面<br>临较差的体验或无法完成申请流程,因此建议使用<br>Microsoft Edge。                                                                                                    | 忘记密码? 重设密码                                                                                                    | 选择安全问题 2 🗸                                                 |
| 的互联网游览器。使用Internet Explorer 11的申请人可能面<br>临较差的体验或无法完成申请流程,因此建议使用<br>Microsoft Edge。<br>Create Cancel                                                                                                    | Internet Explorer 11 已被 Microsoft 全面海汰 不再是支生                                                                                        | 回答安全问题 2*                                                  |
| hhtp注的体验或无法完成申请流程,因此建议使用<br>Microsoft Edge。                                                                                                    | 的互联网游览器。使用Internet Explorer 11的申请人可能面                                                                                               | 选择安全问题 3*                                                  |
| Microsoft Edge, 미출중순위원 3* Create Cancel                                                                                                    | 临较差的体验或无法完成申请流程,因此建议使用                                                                                                    | 选择安全问题 3 ~                                                 |
| Create Cancel                                                                                                    | Microsoft Edge.                                                                                                    | 回答安全问题 3*                                                  |
|                                                                                                    |                                                                                                    | Create Cancel                                              |
|                                                                                                    |                                                                                                    |                                                            |

5.

(1) 请注意注册时所使用的姓和名与护照保持一致

(2) 请<u>务必牢记</u>安全问题答案,之后每次登录账号时都需回答 其中两条 5、创建好后重新登陆账号,请注意此网站图形验证码区分大小 写!!登录后输入上一步骤中设置的安全问题答案后即可进入账 号内

|    | User Details                                                    |
|----|-----------------------------------------------------------------|
|    | 用户名称*                                                           |
|    | ZHANG_Kexin                                                     |
|    | 密码*                                                             |
| _  |                                                                 |
|    | zirBe                                                           |
|    | Generate a new image                                            |
|    | Captcha Text*                                                   |
|    | zirEe                                                           |
|    | Sign In Cancel                                                  |
|    | 或者                                                              |
|    | 还未建立档案? 立即注册<br>定记家码2 重设家码                                      |
| XZ | 心心念时: 重仪宏时                                                      |
|    | Internet Explorer 11 已被 Microsoft 全面淘汰,不再是支持                    |
|    | 的互联网游览器。使用Internet Explorer 11的申请人可能面<br>收益差的体验式工社空中中违法担一用业建议使用 |
|    | 面较差的冲型或力发光成中间加度,因此建成使用<br>Microsoft Edge。                       |
|    |                                                                 |
|    |                                                                 |

6、点击左侧"开始申请",北京领区目前不受理团组申请,请选择单人预约

| 申请美国签证:                         |                                                                                                    |
|---------------------------------|----------------------------------------------------------------------------------------------------|
| 签证申请首页                          |                                                                                                    |
| 开始申请                            |                                                                                                    |
| <sup>E)建2]冲得求</sup> 反馈/请求<br>信息 | 注意:事项和说明<br>在进入下一步之前,请确保包括护照生物数据和DS-160信息在内的所有详细信息<br>正确无误,并与本次申请期间预约的所有申请人的USTravelDocs个人资料相匹<br>配。如果个人资料、护照信息和DS-160信息不一致,您可能需要填写新的个人资 |
|                                 | 料,并可能导致您的预约被取消此外您或将需要支付新的签证费。签证费不予退还,也不得转让。<br>                                                                                          |
| KEY T                           | 75度-75年代,時期時以下等项。<br>-:                                                                                                    |
| X                               |                                                                                                    |

7、填写申请人信息,请注意下图标红部分提示,填写后提交

|                                                        | 4777404                                                |                                             |
|--------------------------------------------------------|--------------------------------------------------------|---------------------------------------------|
| Please provide two phor                                | ne numbers where you can be contacted. <u>Please c</u> | to not include a country code in the phone  |
| number,                                                | 建造空中建大成机                                               | 370                                         |
| 住家电话                                                   | 頃填う中頃入 <u>座</u> 70                                     | 213                                         |
| China (+86)                                            | × 🗡                                                    |                                             |
| 手机                                                     | 请填写申请人手机号                                              | 号码                                          |
| China (+86)                                            | ~                                                      |                                             |
|                                                        |                                                        |                                             |
| By providing a mobile plant                            | hone number, you agree to receive SMS alerts. Sta      | andard SMS fees may apply.                  |
| 电子邮件地址*                                                | YZY                                                    |                                             |
| liuzhaoyong911@126.com                                 | m                                                      |                                             |
|                                                        | XX                                                     |                                             |
| _                                                      | 邮寄地址                                                   |                                             |
| A Nata Yau can chack uch                               | atom sources in the ready to be called and using any   | wave account auxiliar on the status tracker |
| · Note. Tou can check who                              | miner your visa is ready to be collected using only    | your passport number on the status tracker, |
| 具体地址 用1000円                                            |                                                        |                                             |
| 25/862/110101010                                       |                                                        |                                             |
| 邮寄城市                                                   |                                                        |                                             |
| 北京                                                     |                                                        |                                             |
| 省份                                                     |                                                        |                                             |
| 北京                                                     |                                                        |                                             |
| 邮政编码                                                   |                                                        |                                             |
| 100763                                                 |                                                        |                                             |
|                                                        |                                                        |                                             |
| 选择使馆及忽                                                 | S证种类                                                   |                                             |
|                                                        |                                                        | 23                                          |
| ssy/Consulate/OFC                                      |                                                        |                                             |
| IING (北京)                                              |                                                        | . (X                                        |
|                                                        |                                                        | 7                                           |
| C                                                      |                                                        |                                             |
| vpe                                                    |                                                        |                                             |
| уре                                                    |                                                        | 110                                         |
| ype<br>n-Immigrant                                     |                                                        |                                             |
| ype<br>h-Immigrant                                     |                                                        |                                             |
| ype<br>h-Immigrant<br>Visa Category                    | 7                                                      |                                             |
| ype<br>I-Immigrant<br>/isa Category                    | 4                                                      |                                             |
| ype<br>I-Immigrant<br>Visa Category<br>JING All Others | 17                                                     |                                             |

BELJING Exchange Visitors BELJING H Visas BELJING Interview Waiver - All Visas BELJING L Visas BELJING Petition-Based Visas BELJING Students - Graduate / PhD students BELJING Students - Other students

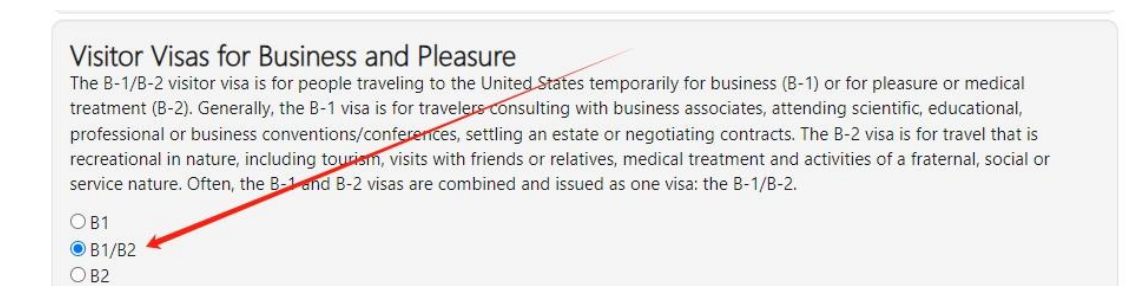

## 9、输入DS160 编号

| 陈  | 加/其他选项:                                |    |
|----|----------------------------------------|----|
| 签证 | a请首页 > 申请人信息 > 签证选项 > 附加/其他选项          |    |
|    |                                        |    |
|    |                                        |    |
|    | DS-160 或 DS-260 确认编号 如适用<br>DS160 确认编号 |    |
| 返回 | 33<br>33                               |    |
|    |                                        | KT |

## 10、按系统提示点击下一步,选择缴费方式付款

| 豁免面谈:                             |        |  |
|-----------------------------------|--------|--|
| 签证申请首页 > 申请人信息 > 签证选项 > 附加/其他选项 > | ◎ 豁免面谈 |  |
| 此签证类型不支持豁免面谈申请。<br>Next<br>返回顶部   | 4      |  |

国签证费无法开具发票,请注意截图保存缴费界面

| 一位或多位申请人符合资格请求领取 2024<br>请求领取收据                                                                                                    | 4年12月7日之前支付的收据。                                                    |                            |
|----------------------------------------------------------------------------------------------------|--------------------------------------------------------------------|----------------------------|
|                                                                                                    | 付款选项                                                               | ·7                         |
| 费用汇总                                                                                                    |                                                                    |                            |
| 申请人数                                                                                                    |                                                                    | 1                          |
| 总费用                                                                                                    |                                                                    | 1369.00 CNY (185.00 USD)   |
| 1.00 USD = 7.40 CNY<br>A表声明<br>S证费不可退款。如果您在付款时遇到错让<br>发提 Applicants affected by PP9645<br>Gredit/Debit Card (USD, fees ma<br>Smart Counter<br>SS- Over the Counter | H309-00 (785-00-032)<br>実或认为付款不成功,请不要再次付款,E<br>ay app y)<br>选择支付方式 | 因为费用不会退还。请使用签证申请主页上的"反馈/请求 |

11、付款完成后进入预约面谈界面,选择合适的面谈时间

|        |      |            |           |      |    |    |      |      |                 |                 |       |                |       | NR.   |
|--------|------|------------|-----------|------|----|----|------|------|-----------------|-----------------|-------|----------------|-------|-------|
|        | _    | -          |           |      |    |    |      | -    |                 |                 |       |                |       |       |
| 团体成员   |      |            |           |      |    |    | Ca   | ale  | nda             | ar              |       |                | 2     |       |
| Qin Li |      |            |           |      |    | B  | 期 (Y | YYY/ | MM/             | DD)             |       |                |       | •     |
|        | 0    | Dec        | 1         | ~ 20 | 24 | ~  |      |      |                 | Janu            | ary 2 | 025            |       | 0     |
|        | Su   | Мо         | Tu        | We   | Th | Fr | Sa   | Su   | Мо              | Tu              | We    | Th             | Fr    | Sa    |
|        | 1    | 2          | 3         | 4    | 5  | 6  | 7    |      |                 |                 | 1     | 2              | 3     | 4     |
|        | 8    | 9          | 10        | - 11 | 12 | 13 | 14   | 5    | 6               | 7               | 8     | 9              | 10    | 11    |
|        | 15   | 16         | 17        | 18   | 19 | 20 | 21   | 12   | 13              | 14              | 15    | 16             | 17    | 18    |
|        | 22   | 23         |           | 25   | 26 | 27 | 28   | 19   |                 | 21              | 22    | 23             | 24    | 25    |
|        | 29   | 30         |           |      |    |    |      | 26   | 27              | 28              | 29    | 30             | 31    |       |
|        | Date |            | Y/M       | M/D  |    |    |      |      | Ti              | me              |       | Ava            | ilabi | llity |
|        | 20   | 025/01     | /02       |      |    |    |      |      | 08              | :30             |       | 1              |       |       |
|        | Date | 30<br>(YYY | 31<br>Y/M | M/D  | D) |    |      | 26   | 27<br><b>Ti</b> | 28<br>me<br>:30 | 29    | 30<br>Ava<br>1 | 31    | ility |

11、打印确认页(6页完整打印,并按要求填写信息)

12、请于面谈前一周将团组信息上报护签系统,并将批件扫描件、 《出国人员事项表》交至护签处开具美国面谈照会。面谈时照会 人手一份,可复印!

FILIT

A KK

1

 $\times$